## Setting Up Duplexing on 2200 LaserJet HP Printer

Last Modified on 06/24/2025 10:53 am CDT

A2200 LaserJet HP printer can be set up to print on both sides of the paper.

Note: This option is only available with the PS driver.

Right-click the **Printer** icon and choose Printer properties. Select **Preferences**.

| ocount                                                                                 | y                                                | Device        | About                                |                  |  |  |  |  |
|----------------------------------------------------------------------------------------|--------------------------------------------------|---------------|--------------------------------------|------------------|--|--|--|--|
| General                                                                                | Sharing                                          | Ports         | Advanced                             | Color Management |  |  |  |  |
| 3                                                                                      | HP LaserJet 2200 Series PS (MS)                  |               |                                      |                  |  |  |  |  |
| ocation:                                                                               |                                                  |               |                                      |                  |  |  |  |  |
| Comment:                                                                               |                                                  |               |                                      |                  |  |  |  |  |
|                                                                                        |                                                  |               |                                      |                  |  |  |  |  |
|                                                                                        |                                                  |               |                                      |                  |  |  |  |  |
| Model:                                                                                 | HP LaserJet                                      | t 2200 Series | PS (MS)                              |                  |  |  |  |  |
| Model:<br>Features<br>Color: Yes                                                       | HP LaserJet                                      | t 2200 Series | PS (MS)<br>Paper available           | 8                |  |  |  |  |
| Model:<br>Features<br>Color: Yes<br>Double-sid                                         | HP LaserJet                                      | t 2200 Series | PS (MS)<br>Paper available<br>Letter | 8                |  |  |  |  |
| Model:<br>Features<br>Color: Yes<br>Double-sic<br>Staple: No                           | HP LaserJet                                      | t 2200 Series | PS (MS)<br>Paper available<br>Letter | E.               |  |  |  |  |
| Model:<br>Features<br>Color: Yes<br>Double-sic<br>Staple: No<br>Speed: 32 p<br>Maximum | HP LaserJet<br>Jed: Yes<br>ppm<br>resolution: 12 | 2200 Series   | PS (MS)<br>Paper available<br>Letter | E<br>V           |  |  |  |  |

On the Printing Shortcuts tab, change Print on Both Sides from No to Yes, flip over. Select Apply, OK, then OK.

| Advanced                                                                                             | Printing Shortcuts | Paper/Quality | Effects | Finishing | Job Storage    | Color  | Services |           |      |  |  |  |  |
|----------------------------------------------------------------------------------------------------|--------------------|---------------|---------|-----------|----------------|--------|----------|-----------|------|--|--|--|--|
| A printing shortcut is a collection of saved print settings that you can select with a single click. |                    |               |         |           |                |        |          |           |      |  |  |  |  |
| Printing sh                                                                                          | nortcuts:          |               |         |           |                | 1      |          |           |      |  |  |  |  |
|                                                                                                    | Factory Defaults   |               |         | ^         |                |        | ] 5      |           |      |  |  |  |  |
|                                                                                                    |                    |               |         |           | Paper sizes:   |        | 85>      | 11 inches |      |  |  |  |  |
|                                                                                                    | General Everyday   | Printing      |         |           | Letter         |        | 0.01     | ~         |      |  |  |  |  |
|                                                                                                    |                    |               |         |           | Paper source   | e:     |          |           |      |  |  |  |  |
| $\rightarrow$                                                                                        | Envelopes          |               |         |           | Automatical    | ~      |          |           |      |  |  |  |  |
|                                                                                                    | _                  |               |         |           | Paper type:    |        |          |           |      |  |  |  |  |
| Ē                                                                                                    | Cardstock/Heavy    |               |         |           | Unspecified    | ~      |          |           |      |  |  |  |  |
|                                                                                                    | ,                  |               |         |           | Print on both  | sides: |          |           |      |  |  |  |  |
| Labels                                                                                               |                    |               |         |           | Yes, flip ove  | ~      |          |           |      |  |  |  |  |
|                                                                                                    |                    |               |         |           | Pages per sh   | neet:  |          |           | I    |  |  |  |  |
|                                                                                                    |                    |               |         |           | 1 page per     | ~      |          |           |      |  |  |  |  |
| 11                                                                                                   | Transparencies     |               |         |           | Color options: |        |          |           |      |  |  |  |  |
|                                                                                                    |                    |               |         |           | Color          | ~      |          |           |      |  |  |  |  |
| S                                                                                                    | ave As             | Delete        | Re      | set       |                |        |          |           |      |  |  |  |  |
|                                                                                                    |                    | Delete        |         |           |                |        |          |           |      |  |  |  |  |
|                                                                                                    |                    |               |         |           |                | ۸h     | ou t     | Holp      |      |  |  |  |  |
| invent                                                                                               |                    |               |         |           | About Hel      |        |          |           |      |  |  |  |  |
|                                                                                                    |                    |               |         |           |                | NK     | Canad    | Δ         | oolu |  |  |  |  |
|                                                                                                    |                    |               |         |           | (              | 211    | Cancel   | ~         | ppiy |  |  |  |  |